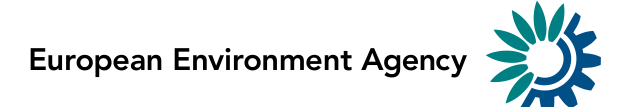

## Natura2000 & Emerald SDF Manager

User guide

Version: 5.0 Date: 2016-05-26

> Kongens Nytorv 6 1050 Copenhagen K Denmark Tel.: +45 3336 7100 Fax: +45 3336 7199 <u>eea.europa.eu</u>

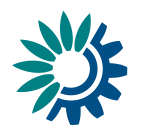

#### Document History

| Version   | Date       | Author(s)                             | Remarks                                                              |
|-----------|------------|---------------------------------------|----------------------------------------------------------------------|
| 1.0-4.2.1 | 2011-2014  | Alberto Telletxea,<br>Jaanus Heinlaid | Installation guide and user manual                                   |
| 5.0       | 2016-05-26 | Michael Norén                         | Split of the two documents and update of screenshots and procedures. |
|           |            |                                       |                                                                      |
|           |            |                                       |                                                                      |

#### Contents

| Сс | ontents |                                       | 2  |
|----|---------|---------------------------------------|----|
| 1  | Crea    | ate new- or edit existing sites       | 3  |
| 2  | Sear    | rch and filter sites                  | 4  |
| 3  | Dele    | ete one or multiple sites             | 5  |
| 4  | Cheo    | ck sites for quality issues           | 7  |
|    | 4.1     | Validate a single site                | 7  |
|    | 4.2     | Validate all sites                    | 8  |
| 5  | Impo    | ort sites from MS Access or XML-files | 9  |
| 6  | Expo    | ort sites as MS Access or XML-files   | 10 |
| 7  | Expo    | ort sites as PDF-documents            | 11 |
|    |         |                                       |    |

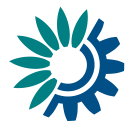

# 1 Create new- or edit existing sites

In the main menu of the tool, select 'Manage SDFs'

| 🛓 SDF Manager 📃 🗆 🗙                       |
|-------------------------------------------|
| Natura 2000<br>Standard Data Form Manager |
| Manage SDFs Serform Checks                |
| Import SDFs                               |

A list of existing sites will be shown, select a site in the list and click 'Edit' or 'New' respectively to update an existing site, or to create a new site.

| WINDOW CD    | F                                                                                                    |                                                                                                    |              |          |                                                                     |
|--------------|----------------------------------------------------------------------------------------------------|----------------------------------------------------------------------------------------------------|--------------|----------|---------------------------------------------------------------------|
| ≦ Manage SD  | rs                                                                                                    |                                                                                                    |              |          |                                                                     |
| ATURA 200    | SDF Filter                                                                                                    |                                                                                                    |              |          |                                                                     |
| Filter       |                                                                                                    |                                                                                                    |              |          |                                                                     |
|              |                                                                                                    |                                                                                                    |              |          |                                                                     |
| General      | Dates   Species   Ha                                                                                                    | bitats Geography                                                                                                    |              |          |                                                                     |
|              |                                                                                                    |                                                                                                    |              |          | Analy Eller                                                         |
| Sitetype:    | - 🔻                                                                                                    |                                                                                                    |              |          | Apply Filter                                                        |
| Sitecode I   | lika                                                                                                    |                                                                                                    |              |          |                                                                     |
| Ditectue     |                                                                                                    |                                                                                                    |              |          |                                                                     |
| Sitename     | like:                                                                                                    |                                                                                                    |              |          | 🏷 Reset Filter                                                      |
|              |                                                                                                    |                                                                                                    |              |          |                                                                     |
|              |                                                                                                    |                                                                                                    |              |          |                                                                     |
|              |                                                                                                    |                                                                                                    |              |          |                                                                     |
|              |                                                                                                    |                                                                                                    |              |          |                                                                     |
|              |                                                                                                    |                                                                                                    |              |          |                                                                     |
|              |                                                                                                    |                                                                                                    |              |          |                                                                     |
| Total number | of the sites: 86                                                                                                    | 5                                                                                                    |              |          |                                                                     |
| SDE          |                                                                                                    |                                                                                                    |              |          |                                                                     |
| Edited       |                                                                                                    |                                                                                                    |              |          |                                                                     |
| E Luiceu     | Site code                                                                                                    | Site pame                                                                                                    | Updated Date |          |                                                                     |
|              | Site code                                                                                                    | Site name                                                                                                    | Updated Date |          |                                                                     |
|              | Site code<br>DK008X190                                                                                                    | Site name<br>Vresen<br>Volkiere Clean                                                                                                    | Updated Date |          | View                                                                |
|              | Site code<br>DK008X190<br>DK008X191                                                                                                    | Site name<br>Vresen<br>Kajbjerg Skov                                                                                                    | Updated Date |          | View                                                                |
|              | Site code           DK008X190           DK008X191           DK008X192           DK008X192                                                                                                    | Site name<br>Vresen<br>Kajbjerg Skov<br>Søer ved Tårup og Klintholm                                                                                                    | Updated Date |          | View                                                                |
|              | Site code           DK008X190           DK008X191           DK008X192           DK008X193           DK008X193                                                                                                    | Site name<br>Vresen<br>Kajbjerg Skov<br>Søer ved Tårup og Klintholm<br>Storelung                                                                                                    | Updated Date | <b>A</b> | View                                                                |
|              | Site code           DK008X190           DK008X191           DK008X192           DK008X193           DK008X194                                                                                                    | Site name<br>Vresen<br>Kajbjerg Skov<br>Søer ved Tårup og Klintholm<br>Storelung<br>Skove og søer syd for Brahetrolleborg                                                                                                    | Updated Date | 4        | View                                                                |
|              | Site code<br>DK008X190<br>DK008X191<br>DK008X192<br>DK008X193<br>DK008X194<br>DK008X195                                                                                                    | Site name           Vresen           Kajbjerg Skov           Søer ved Tårup og Klintholm           Storelung           Skove og søer syd for Brahetrolleborg           Arreskov Sø           Chero, Sortene og kaleer                                                                                                    | Updated Date | 1        | View                                                                |
|              | Site code           DK008X190           DK008X191           DK008X192           DK008X193           DK008X193           DK008X194           DK008X195           DK008X196                                                                                                    | Site name           Vresen           Kajbjerg Skov           Søer ved Tårup og Klintholm           Storelung           Skove og søer syd for Brahetrolleborg           Arreskov Sø           Store Øresø, Sortesø og Iglesø                                                                                                    | Updated Date | 1        | View View New Duplicate                                             |
|              | Site code<br>DK008X190<br>DK008X191<br>DK008X192<br>DK008X193<br>DK008X194<br>DK008X195<br>DK008X197<br>DK008X197                                                                                                    | Site name           Vresen           Kajbjerg Skov           Søer ved Tårup og Klintholm           Storelung           Skove og søer syd for Brahetrolleborg           Arreskov Sø           Store Øresø, Sortesø og Iglesø           Bøjden Nor                                                                                                    | Updated Date |          | View View New Duplicate Edit                                        |
|              | Site code           DK008X190           DK008X191           DK008X192           DK008X193           DK008X193           DK008X194           DK008X195           DK008X196           DK008X197           DK008X197           DK008X197                                                                                                    | Site name           Vresen           Kajbjerg Skov           Søer ved Tårup og Klintholm           Storelung           Skove og søer syd for Brahetrolleborg           Arreskov Sø           Store Øresø, Sortesø og Iglesø           Bøjden Nor           Møden på Helnæs og havet vest for           Voreting                                                                                                    | Updated Date | <u> </u> | View View New Duplicate Edit                                        |
|              | Site code           DK008X190           DK008X191           DK008X192           DK008X193           DK008X193           DK008X193           DK008X194           DK008X195           DK008X196           DK008X197           DK008X198           DK008X199           DK008X197           DK008X198           DK008X199           DK008X199                                                                                                    | Site name           Vresen           Kajbjerg Skov           Søer ved Tårup og Klintholm           Storelung           Skove og søer syd for Brahetrolleborg           Arreskov Sø           Store Øresø, Sortesø og Iglesø           Bøjden Nor           Maden på Helnæs og havet vest for           Vestlige del af Avernakø                                                                                                    | Updated Date |          | View View New Duplicate Edit Delete                                 |
|              | Site code           DK008X190           DK008X191           DK008X192           DK008X193           DK008X193           DK008X194           DK008X195           DK008X196           DK008X197           DK008X198           DK008X199           DK008X199           DK008X199           DK008X199           DK008X199           DK008X201           DK008X201                                                                                                    | Site name           Vresen           Kajbjerg Skov           Søer ved Tårup og Klintholm           Storelung           Skove og søer syd for Brahetrolleborg           Arreskov Sø           Store Øresø, Sortesø og Iglesø           Bøjden Nor           Maden på Helnæs og havet vest for           Vestlige del af Avernakø           Sydfynske Øhav           Svænene Bekkor                                                                                                    | Updated Date |          | View View New Duplicate Edit Delete                                 |
|              | Site code           DK008X190           DK008X191           DK008X192           DK008X193           DK008X194           DK008X195           DK008X196           DK008X197           DK008X198           DK008X199           DK008X198           DK008X199           DK008X197           DK008X198           DK008X201           DK008X227           DK008X2232                                                                                                    | Site name           Vresen           Kajbjerg Skov           Søer ved Tårup og Klintholm           Storelung           Skove og søer syd for Brahetrolleborg           Arreskov Sø           Store Øresø, Sortesø og Iglesø           Bøjden Nor           Maden på Helnæs og havet vest for           Vestlige del af Avernakø           Sydfynske Øhav           Sydfynske Øhav           Senninge Bakker           Padmo Svanninge Bakker                                                                                                    | Updated Date |          | View View New Duplicate Cdit Cdit Delete Cdit Delete all            |
|              | Site code           DK008X190           DK008X191           DK008X192           DK008X192           DK008X193           DK008X194           DK008X195           DK008X196           DK008X197           DK008X198           DK008X199           DK008X199           DK008X199           DK008X201           DK008X227           DK008X228                                                                                                    | Site name           Vresen           Kajbjerg Skov           Søer ved Tårup og Klintholm           Storelung           Skove og søer syd for Brahetrolleborg           Arreskov Sø           Store Øresø, Sortesø og Iglesø           Bøjden Nor           Maden på Helnæs og havet vest for           Vestlige del af Avernakø           Sydfynske Øhav           Svanninge Bakker           Rødme Svinehaver           Thure, Box                                                                                                    | Updated Date |          | View View New Duplicate Edit Delete Delete all                      |
|              | Site code           DK008X190           DK008X191           DK008X192           DK008X193           DK008X194           DK008X195           DK008X196           DK008X197           DK008X198           DK008X197           DK008X198           DK008X197           DK008X198           DK008X201           DK008X2201           DK008X228           DK008X229                                                                                                    | Site name           Vresen           Kajbjerg Skov           Søer ved Tårup og Klintholm           Storelung           Skove og søer syd for Brahetrolleborg           Arreskov Sø           Store Øresø, Sortesø og Iglesø           Bøjden Nor           Maden på Helnæs og havet vest for           Vestlige del af Avernakø           Sydfynske Øhav           Svanninge Bakker           Rødme Svinehaver           Thurø Rev           Lildekætt                                                                                               | Updated Date |          | View View New Duplicate Edit Delete Delete all K Pdf                |
|              | Site code           DK008X190           DK008X191           DK008X192           DK008X193           DK008X193           DK008X194           DK008X195           DK008X196           DK008X197           DK008X198           DK008X197           DK008X198           DK008X201           DK008X327           DK008X328           DK008X329           DK008X329           DK008X327           DK008X328           DK008X329           DK008X329           DK008X329           DK008X328           DK008X329           DK008X329           DK008X329 | Site name           Vresen           Kajbjerg Skov           Søer ved Tårup og Klintholm           Storelung           Skove og søer syd for Brahetrolleborg           Arreskov Sø           Store Øresø, Sortesø og Iglesø           Bøjden Nor           Maden på Helnæs og havet vest for           Vestlige del af Avernakø           Sydfynske Øhav           Svanninge Bakker           Rødme Svinehaver           Thurø Rev           Lillebæit                                                                                               | Updated Date | -        | View View New Duplicate Edit Delete Delete all View Pdf             |
|              | Site code           DK008X190           DK008X191           DK008X192           DK008X193           DK008X193           DK008X193           DK008X194           DK008X195           DK008X196           DK008X197           DK008X198           DK008X199           DK008X201           DK008X328           DK008X329           DK008X2047           DK008X047                                                                                                    | Site name           Vresen           Kajbjerg Skov           Søer ved Tårup og Klintholm           Storelung           Skove og søer syd for Brahetrolleborg           Arreskov Sø           Store Øresø, Sortesø og Iglesø           Bøjden Nor           Maden på Helnæs og havet vest for           Vestlige del af Avernakø           Sydfynske Øhav           Svanninge Bakker           Rødme Svinehaver           Thurø Rev           Lillebælt           Hostrup Sø, Assenholm Mose og Felsted Vester           Opmbule okon og Opming Dam   | Updated Date |          | View View View View View View View View                             |
|              | Site code           DK008X190           DK008X191           DK008X192           DK008X193           DK008X193           DK008X194           DK008X195           DK008X196           DK008X197           DK008X198           DK008X199           DK008X199           DK008X201           DK008X327           DK008X328           DK008X329           DK008X329           DK008X329           DK008X065           DK009X065                                                                                                    | Site name           Vresen           Kajbjerg Skov           Søer ved Tårup og Klintholm           Storelung           Skove og søer syd for Brahetrolleborg           Arreskov Sø           Store Øresø, Sortesø og Iglesø           Bøjden Nor           Maden på Helnæs og havet vest for           Vestlige del af Avernakø           Sydfynske Øhav           Svanninge Bakker           Rødme Svinehaver           Thurø Rev           Lillebælt           Hostrup Sø, Assenholm Mose og Felsted Vester           Pamhule skov og Stevning Dam | Updated Date |          | View View View View Control View View View View View View View View |

European Environment Agency

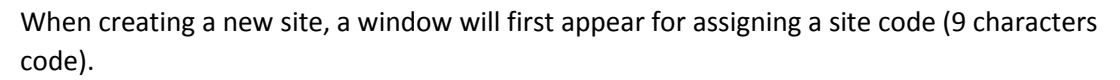

| 🛃 Enter new sitecode 🛛 🗙            |
|-------------------------------------|
| 2000<br>2000<br>XATURA 200          |
| Enter the sitecode for the new site |
| DK009X061                           |
| Save Cancel                         |

Once in the SDF Editor, the information for the site can be edited by updating the fields shown under the different tabs, and sub-tabs

| 🕌 SDF Editor     |                                                                                          |      |  |  |  |
|------------------|------------------------------------------------------------------------------------------|------|--|--|--|
| NATURA 200       | SDF Editor                                                                               | View |  |  |  |
| 1. Identificatio | 2. Location 3. Ecological Info 4. Description 5. Protection Status 6. Management 7. Maps |      |  |  |  |
| General          | General Respondent Dates                                                                 |      |  |  |  |
| General          |                                                                                          | •    |  |  |  |
| Sitecode:        | DK009X061 Type: Both 💌                                                                   |      |  |  |  |
| Site name:       | Kongens Mose og Draved Skov                                                              |      |  |  |  |

The different forms for the completion of the data are aligned with the new Natura 2000 SDF XML schema, covering also the specifics of Emerald where needed (and if you run the tool in Emerald mode). This information is documented on the Natura 2000 and Emerald Reference Portals respectively, see <a href="http://bd.eionet.europa.eu/activities/Natura 2000/reference\_portal">http://bd.eionet.europa.eu/activities/Natura 2000</a> and Emerald Reference Portals respectively, see <a href="http://bd.eionet.europa.eu/activities/Natura 2000/reference\_portal">http://bd.eionet.europa.eu/activities/Natura 2000</a> and Emerald Reference Portals respectively, see <a href="http://bd.eionet.europa.eu/activities/Natura 2000/reference\_portal">http://bd.eionet.europa.eu/activities/Natura 2000/reference\_portal</a> and <a href="http://bd.eionet.europa.eu/activities/Natura">http://bd.eionet.europa.eu/activities/Natura 2000/reference\_portal</a> and <a href="http://bd.eionet.europa.eu/activities/Natura">http://bd.eionet.europa.eu/activities/Natura 2000/reference\_portal</a> and <a href="http://bd.eionet.europa.eu/activities/Natura">http://bd.eionet.europa.eu/activities/Natura 2000/reference\_portal</a> and <a href="http://bd.eionet.europa.eu/activities/Natura">http://bd.eionet.europa.eu/activities/Natura 2000/reference\_portal</a> and <a href="http://bd.eionet.europa.eu/activities/Natura">http://bd.eionet.europa.eu/activities/Natura 2000/reference\_portal</a>.

When having finished editing the site, remember to save the information by clicking the 'Save'button, and thereafter 'Close' to return to the list of sites.

| SDE Editor                |                                      |        |                |        |               |
|---------------------------|--------------------------------------|--------|----------------|--------|---------------|
| SDI Editor                | 🖌 Validate 🛛 🖉 Exp                   | 🔍 View | 🍐 Generate PDF | 🔚 Save | <b>∏</b> ∳ Cl |
|                           |                                      |        |                |        |               |
| 4. Description 5. Protect | ion Status   6. Management   7. Maps |        |                |        |               |
|                           |                                      |        |                |        |               |

## 2 Search and filter sites

When working in the application, at times it can be useful to narrow down the list of sites shown or to find a specific site.

In the main menu of the tool, select 'Manage SDFs'

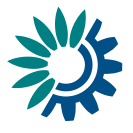

| 🛃 SDF Manager                | _ 🗆 🗙                            |
|------------------------------|----------------------------------|
| <b>Natur</b><br>Standard Dat | <b>ra 2000</b><br>a Form Manager |
| Manage SDFs                  | Serform Checks                   |
| import SDFs                  | Export SDFs                      |

A list of all existing sites will be shown. Under the filter section, enter- or select your criteria before clicking 'Apply Filter' to update the list of sites below. In this example shown, the list is filtered to show only sites where the Site code starts with 'DK'.

| 🕌 Manage SDFs                                                                                               |                              |                        |              |              |
|----------------------------------------------------------------------------------------------------|------------------------------|------------------------|--------------|--------------|
| SDF                                                                                                    | Filter                       |                        |              |              |
| Filter<br>General Dates Spec<br>Sitetype:<br>Sitecode like:<br>Sitename like:<br>Total number of the sites: | ies Habitats Geography       |                        |              | Apply Filter |
| Edited Site                                                                                                 | code S                       | 5ite name              | Updated Date |              |
| DK002X                                                                                                    | 110 Saltholm og omliggend    | le hav                 |              | 🔺 🔍 View     |
| DK002X                                                                                                    | 111 Vestamager og havet :    | syd for                |              |              |
| DK002X                                                                                                    | 211 Bøllemose                |                        |              | 🕂 New        |
| DK002X                                                                                                    | 212 _ Ø∨re Mølleådal, Fures: | ø og Frederiksdal Sko∨ |              |              |
| DK002X                                                                                                    | 213 Vasby Mose og Senge      | eløse Mose             |              | Duplicate    |
| DK002X                                                                                                    | 214 🛛   Brobæk Mose og Gent  | tofte Sø               |              | Dupicace     |

To remove any filters and show all sites in the application again, click 'Reset Filter'.

## 3 Delete one or multiple sites

In the main menu of the tool, select 'Manage SDFs'

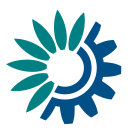

| 🕌 SDF Manager              |                                     |
|----------------------------|-------------------------------------|
| <b>Natu</b><br>Standard Da | <b>IFA 2000</b><br>Ita Form Manager |
| Manage SDFs                | Perform Checks                      |
| Import SDFs                | Export SDFs                         |

A list of existing sites will be shown.

To delete a single site, select the site in the list and click 'Delete'.

For multiple sites, select the ones you would like to delete while holding down the Shift-key (select a range), or while holding down the Ctrl-key (select single sites), and then click 'Delete'.

To delete all your sites regardless of the current selection, click "Delete all".

| 💼 Mailaye s   | 1anage SDFs                                                                                                    |                                                                                                    |              |         |                                                                              |
|---------------|----------------------------------------------------------------------------------------------------|----------------------------------------------------------------------------------------------------|--------------|---------|------------------------------------------------------------------------------|
| NATURA 200    | SDF Filter                                                                                                    |                                                                                                    |              |         |                                                                              |
| Filter        |                                                                                                    |                                                                                                    |              |         |                                                                              |
|               |                                                                                                    |                                                                                                    |              |         |                                                                              |
| General       | Dates Species Hat                                                                                                    | bitats Geography                                                                                                    |              |         |                                                                              |
| Sitetype      | e: - 💌                                                                                                    |                                                                                                    |              |         | Apply Filter                                                                 |
| Sitecod       | e like                                                                                                    |                                                                                                    |              |         |                                                                              |
| Diccou        |                                                                                                    |                                                                                                    |              |         | <b>N</b>                                                                     |
| Sitenam       | ne like:                                                                                                    |                                                                                                    |              |         | ろ Reset Filter                                                               |
|               |                                                                                                    |                                                                                                    |              |         |                                                                              |
|               |                                                                                                    |                                                                                                    |              |         |                                                                              |
|               |                                                                                                    |                                                                                                    |              |         |                                                                              |
|               |                                                                                                    |                                                                                                    |              |         |                                                                              |
|               |                                                                                                    |                                                                                                    |              |         |                                                                              |
| Total pumb    | er of the sites 1855                                                                                                    | 5                                                                                                    |              |         |                                                                              |
| rocarnamo     | or or che sides. 1000                                                                                                    |                                                                                                    |              |         |                                                                              |
|               | ,                                                                                                    | ·                                                                                                    |              |         |                                                                              |
| SDF           | ,                                                                                                    |                                                                                                    |              |         |                                                                              |
| SDF<br>Edited | Site code                                                                                                    | Site name                                                                                                    | Updated Date |         |                                                                              |
| SDF<br>Edited | Site code                                                                                                    | Site name<br>Kajbjerg Skov                                                                                                    | Updated Date |         | View                                                                         |
| SDF Edited    | Site code<br>DK008X191<br>DK008X192                                                                                                    | Site name<br>Kajbjerg Sko∨<br>Søer ∨ed Tårup og Klintholm                                                                                                    | Updated Date | -       | View                                                                         |
| SDF<br>Edited | Site code<br>DK008X191<br>DK008X192<br>DK008X193                                                                                                    | Site name<br>Kajbjerg Skov<br>Søer ved Tårup og Klintholm<br>Storelung                                                                                                    | Updated Date | <b></b> | View                                                                         |
| SDF<br>Edited | Site code<br>DK008X191<br>DK008X192<br>DK008X193<br>DK008X193                                                                                                    | Site name<br>Kajbjerg Skov<br>Søer ved Tårup og Klintholm<br>Storelung<br>Skove og søer syd for Brahetrolleborg                                                                                                    | Updated Date | *       | View                                                                         |
| SDF<br>Edited | Site code<br>DK008X191<br>DK008X192<br>DK008X193<br>DK008X193<br>DK008X194<br>DK008X195                                                                                                    | Site name<br>Kajbjerg Skov<br>Søer ved Tårup og Klintholm<br>Storelung<br>Skove og søer syd for Brahetrolleborg<br>Arreskov Sø                                                                                                    | Updated Date | *       | View                                                                         |
| SDF<br>Edited | Site code<br>DK008X191<br>DK008X192<br>DK008X193<br>DK008X193<br>DK008X195<br>DK008X196                                                                                                    | Site name<br>Kajbjerg Skov<br>Søer ved Tårup og Klintholm<br>Storelung<br>Skove og søer syd for Brahetrolleborg<br>Arreskov Sø<br>Store Øresø, Sortesø og Iglesø                                                                                                    | Updated Date | *       | View                                                                         |
| SDF Edited    | Site code<br>DK008X191<br>DK008X192<br>DK008X193<br>DK008X194<br>DK008X195<br>DK008X196<br>DK008X197                                                                                                    | Site name<br>Kajbjerg Skov<br>Søer ved Tårup og Klintholm<br>Storelung<br>Skove og søer syd for Brahetrolleborg<br>Arreskov Sø<br>Store Øresø, Sortesø og Iglesø<br>Bøjden Nor                                                                                                    | Updated Date |         | View                                                                         |
| SDF Edited    | Site code<br>DK008X191<br>DK008X192<br>DK008X193<br>DK008X194<br>DK008X195<br>DK008X196<br>DK008X197<br>DK008X198                                                                                                    | Site name           Kajbjerg Skov           Søer ved Tårup og Klintholm           Storelung           Skove og søer syd for Brahetrolleborg           Arreskov Sø           Store Øresø, Sortesø og Iglesø           Bøjden Nor           Maden på Helnæs og havet vest for                                                                                                    | Updated Date |         | View<br>View<br>New<br>Duplicate<br>Edit                                     |
| SDF<br>Edited | Site code<br>DK008X191<br>DK008X192<br>DK008X193<br>DK008X194<br>DK008X196<br>DK008X196<br>DK008X197<br>DK008X198<br>DK008X198<br>DK008X199                                                                                                    | Site name Kajbjerg Skov Søer ved Tårup og Klintholm Storelung Skove og søer syd for Brahetrolleborg Arreskov Sø Store Øresø, Sortesø og Iglesø Bøjden Nor Maden på Helnæs og havet vest for Vestlige del af Avernakø                                                                                                    | Updated Date | 1       | View<br>View<br>New<br>Duplicate                                             |
| SDF Edited    | Site code<br>DK008X191<br>DK008X192<br>DK008X193<br>DK008X193<br>DK008X194<br>DK008X196<br>DK008X197<br>DK008X199<br>DK008X199<br>DK008X199<br>DK008X201                                                                                                    | Site name           Kajbjerg Skov           Søer ved Tårup og Klintholm           Storelung           Skove og søer syd for Brahetrolleborg           Arreskov Sø           Store Øresø, Sortesø og Iglesø           Bøjden Nor           Maden på Helnæs og havet vest for           Vestlige del af Avernakø           Sydfynske Øhav                                                                                                    | Updated Date | *       | View<br>View<br>New<br>Duplicate<br>Edit<br>Delete                           |
| SDF Edited    | Site code           DK008X191           DK008X192           DK008X193           DK008X194           DK008X196           DK008X197           DK008X198           DK008X199           DK008X199           DK008X199           DK008X199           DK008X199           DK008X201                                                                                                    | Site name           Kajbjerg Skov           Søer ved Tårup og Klintholm           Storelung           Skove og søer syd for Brahetrolleborg           Arreskov Sø           Store Øresø, Sortesø og Iglesø           Bøjden Nor           Maden på Helnæs og havet vest for           Vestlige del af Avernakø           Sydfynske Øhav           Sydfynske Øhav                                                                                                    | Updated Date | 4       | View<br>New<br>Duplicate<br>Edit<br>Delete                                   |
| SDF<br>Edited | Site code           DK008X191           DK008X192           DK008X193           DK008X194           DK008X195           DK008X196           DK008X197           DK008X198           DK008X199           DK008X199           DK008X197           DK008X198           DK008X201           DK008X327           DK008X328                                                                                                    | Site name           Kajbjerg Skov           Søer ved Tårup og Klintholm           Storelung           Skove og søer syd for Brahetrolleborg           Arreskov Sø           Store Øresø, Sortesø og Iglesø           Bøjden Nor           Maden på Helnæs og havet vest for           Vestlige del af Avernakø           Sydfynske Øhav           Svanninge Bakker           Rødme Svinehaver                                                                                                    | Updated Date | 4       | View View New View Control View View View View View View View View           |
| SDF<br>Edited | Site code           DK008X191           DK008X192           DK008X193           DK008X194           DK008X195           DK008X196           DK008X197           DK008X198           DK008X198           DK008X199           DK008X197           DK008X198           DK008X201           DK008X327           DK008X328           DK008X328                                                                                                    | Site name           Kajbjerg Skov           Søer ved Tårup og Klintholm           Storelung           Skove og søer syd for Brahetrolleborg           Arreskov Sø           Store Øresø, Sortesø og Iglesø           Bøjden Nor           Maden på Helnæs og havet vest for           Vestlige del af Avernakø           Sydfynske Øhav           Sydfynske Øhav           Svinninge Bakker           Rødme Svinehaver           Thurø Rev                                                                                                    | Updated Date | *       | View View New Duplicate Edit Delete Delete all                               |
| SDF Edited    | Site code           DK008X191           DK008X192           DK008X193           DK008X194           DK008X195           DK008X196           DK008X197           DK008X198           DK008X199           DK008X199           DK008X199           DK008X199           DK008X201           DK008X327           DK008X328           DK008X329           DK008X329                                                                                                    | Site name           Kajbjerg Skov           Søer ved Tårup og Klintholm           Storelung           Skove og søer syd for Brahetrolleborg           Arreskov Sø           Store Øresø, Sortesø og Iglesø           Bøjden Nor           Maden på Helnæs og havet vest for           Vestlige del af Avernakø           Sydfynske Øhav           Svanninge Bakker           Rødme Svinehaver           Thurø Rev           Lillebæit                                                                                                    | Updated Date | 4       | View<br>View<br>New<br>Duplicate<br>Edit<br>Delete<br>Delete all<br>Delete   |
| SDF Edited    | Site code           DK008X191           DK008X192           DK008X193           DK008X194           DK008X195           DK008X196           DK008X197           DK008X198           DK008X199           DK008X199           DK008X199           DK008X201           DK008X327           DK008X328           DK008X329           DK008X047                                                                                                    | Site name           Kajbjerg Skov           Søer ved Tårup og Klintholm           Storelung           Skove og søer syd for Brahetrolleborg           Arreskov Sø           Store Øresø, Sortesø og Iglesø           Bøjden Nor           Maden på Helnæs og havet vest for           Vestlige del af Avernakø           Sydfynske Øhav           Svanninge Bakker           Rødme Svinehaver           Thurø Rev           Lillebæit                                                                                                    | Updated Date | 4       | View View New View Duplicate Edit Control Delete Control Delete all View Pdf |
| SDF<br>Edited | Site code           DK008X191           DK008X192           DK008X193           DK008X194           DK008X195           DK008X196           DK008X197           DK008X198           DK008X199           DK008X199           DK008X199           DK008X201           DK008X327           DK008X328           DK008X329           DK008X047           DK009X058                                                                                                    | Site name           Kajbjerg Skov           Søer ved Tårup og Klintholm           Storelung           Skove og søer syd for Brahetrolleborg           Arreskov Sø           Store Øresø, Sortesø og Iglesø           Bøjden Nor           Maden på Helnæs og havet vest for           Vestlige del af Avernakø           Sydfynske Øhav           Svanninge Bakker           Rødme Svinehaver           Thurø Rev           Lillebælt           Hostrup Sø, Assenholm Mose og Felsted Vester           Bamule skov og Stevning Dam                                                   | Updated Date | *       | View View View New Duplicate Edit Edit Delete Delete all Pdf                 |
| SDF<br>Edited | Site code           DK008X191           DK008X192           DK008X193           DK008X194           DK008X195           DK008X196           DK008X197           DK008X198           DK008X199           DK008X199           DK008X199           DK008X201           DK008X327           DK008X328           DK008X329           DK008X047           DK009X068           DK009X069                                                                                                    | Site name           Kajbjerg Skov           Søer ved Tårup og Klintholm           Storelung           Skove og søer syd for Brahetrolleborg           Arreskov Sø           Store Øresø, Sortesø og Iglesø           Bøjden Nor           Maden på Helnæs og havet vest for           Vestlige del af Avernakø           Sydfynske Øhav           Svanninge Bakker           Rødme Svinehaver           Thurø Rev           Lillebælt           Hostrup Sø, Assenholm Mose og Felsted Vester           Pamhule skov og Stevning Dam           Vidåen, Tøndermarsken og Sallvandssøen | Updated Date | *       | View View New View View View View View View View Vi                          |
| SDF Edited    | Site code           DK008X191           DK008X192           DK008X193           DK008X194           DK008X195           DK008X196           DK008X197           DK008X198           DK008X199           DK008X198           DK008X201           DK008X328           DK008X328           DK008X329           DK008X328           DK008X329           DK008X329           DK008X329           DK008X329           DK008X329           DK008X329           DK008X069           DK009X069           DK009X061 | Site name           Kajbjerg Skov           Søer ved Tårup og Klintholm           Storelung           Skove og søer syd for Brahetrolleborg           Arreskov Sø           Store Øresø, Sortesø og Iglesø           Bøjden Nor           Maden på Helnæs og havet vest for           Vestlige del af Avernakø           Sydfynske Øhav           Svanninge Bakker           Rødme Svinehaver           Thurø Rev           Lillebælt           Hostrup Sø, Assenholm Mose og Felsted Vester           Panhule skov og Stevning Dam           Vidåen, Tøndermarsken og Saltvandssøen | Updated Date | 4       | View View New View View View View View View View Vi                          |

Before deleting sites, keep in mind that there is no undo functionality.

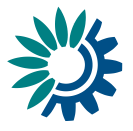

# 4 Check sites for quality issues

#### 4.1 Validate a single site

To validate one site, in the main menu of the tool, select 'Manage SDFs'

| 🕌 SDF Manager               |                                  |
|-----------------------------|----------------------------------|
| <b>Natu</b><br>Standard Dat | <b>ra 2000</b><br>a Form Manager |
| Manage SDFs                 | Perform Checks                   |
| Import SDFs                 | Export SDFs                      |

A list of existing sites will be shown. Select a site and click 'Edit'

| SDF    |           |                                       |              |           |
|--------|-----------|---------------------------------------|--------------|-----------|
| Edited | Site code | Site name                             | Updated Date |           |
|        | DK008X191 | Kajbjerg Skov                         |              | 🔍 View    |
|        | DK008X192 | Søer ved Tårup og Klintholm           |              |           |
|        | DK008X193 | Storelung                             |              | 🕂 New     |
|        | DK008X194 | Skove og søer syd for Brahetrolleborg |              |           |
|        | DK008X195 | Arreskov Sø                           |              | Dunliante |
|        | DK008X196 | Store Øresø, Sortesø og Iglesø        |              |           |
|        | DK008X197 | Bøjden Nor                            |              |           |
|        | DK008X198 | Maden på Helnæs og havet vest for     |              | 🛒 Edit    |
|        | DK008X199 | Vestlige del af Avernakø              |              |           |
|        | DK008X201 | Sydfynske Øhav                        |              | 前 Delete  |
|        | DK008X327 | Svanninga Bakkar                      |              |           |

In the SDF Editor window, click 'Validate' to perform a quality check of the site information.

| 🕌 SDF Editor                                                    |                                                                                                    |  |  |  |  |
|-----------------------------------------------------------------|----------------------------------------------------------------------------------------------------|--|--|--|--|
| SDF E                                                           | clitor Validate Exp View DF Generate PDF                                                                         |  |  |  |  |
| 1. Identification 2. Location 3. Ecological Info 4. Description | on   5. Protection Status   6. Management   7. Maps                                                              |  |  |  |  |
| General Respondent Dates                                        |                                                                                                    |  |  |  |  |
| General                                                         |                                                                                                    |  |  |  |  |
|                                                                 |                                                                                                    |  |  |  |  |
| Sitecode: DK008X198 Type: SCI                                   |                                                                                                    |  |  |  |  |
| Site name: Maden på Helnæs og havet vest for                    |                                                                                                    |  |  |  |  |
|                                                                 |                                                                                                    |  |  |  |  |
|                                                                 | Dialog                                                                                                    |  |  |  |  |
|                                                                 | The site is not compliant with SDF schema.<br>Please check the log file::Error5ite 26052016 0917.log for details |  |  |  |  |
|                                                                 |                                                                                                    |  |  |  |  |
|                                                                 |                                                                                                    |  |  |  |  |
|                                                                 |                                                                                                    |  |  |  |  |
|                                                                 |                                                                                                    |  |  |  |  |

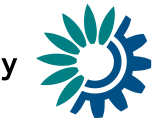

If there are validation errors, review the log-file that will be shown after selecting 'OK' in the dialogue shown. The log-file can also be found in the folder 'Logs' in the directory of where the application was installed.

#### 4.2 Validate all sites

To validate all sites in the application, from the main menu of the application select 'Perform checks'

| 🛓 SDF Manager |                |  |  |
|---------------|----------------|--|--|
| Natura 2000   |                |  |  |
| Standard Dat  | a Form Manager |  |  |
|               |                |  |  |
| Manage SDFs   | Serform Checks |  |  |
|               |                |  |  |
| Import SDFs   | Export SDFs    |  |  |

Select a criteria (e.g. unknown species names used, unknown birds' codes, unknown habitat types) from the dropdown menu of the QA Checks Editor.

Run the selected quality check by clicking on 'Apply Filter'.

| QAQC Checks Editor                                                                                                    |              |
|----------------------------------------------------------------------------------------------------|--------------|
| Inknown species names (3.2)     Unknown species codes (3.2)     Unknown birds names (3.2)     Unknown birds codes (3.2)     Unknown otherspecies names (3.3)     Unknown other species codes (3.3)     Unknown habitat types | Apply Filter |
|                                                                                                    | Edit SDF     |

To correct issues found, select the site in the list and click "Edit SDF" in order to update the site information. After closing the SDF Editor, you can return to the list again for updating the other sites.

European Environment Agency

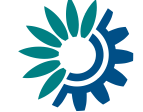

## 5 Import sites from MS Access or XML-files

To import existing SDFs from a Microsoft Access database or an XML-file, from the main menu select 'Import SDFs'

| 🛓 SDF Manager | _ 🗆 X          |  |  |
|---------------|----------------|--|--|
| Natura 2000   |                |  |  |
| Standard Dat  | a Form Manager |  |  |
| Manage SDFs   | Serform Checks |  |  |
| Import SDFs   | Export SDFs    |  |  |

In the Import editor window, first select the format of your source data. If you are unsure of the source format when importing from a MS Access database, choose and option and try to import, if it fails, review the choice and try another option.

**Note**: In EMERALD mode there will be less choices, as the EMERALD mode recognizes databases in both old and new SDF formats.

Click 'Browse' to select the file you want to import.

Before starting the import, please review the character encoding system to be used for the import.

**Note**: MS Access still uses single-byte encoding of characters. Due to the low number of possible characters in single-byte encoding, Europe was partitioned into regions using similar diacritical marks. Countries in the traditional Western Europe use "ISO-8859-1". Other countries (e.g. SK, HU, etc.), should try with "ISO-8859-2". XML should always be "UTF-8".

Finally click 'Import' to import all the sites, or first tick 'Import one site' and enter your site code in the 'Site code' input to import only a specific site.

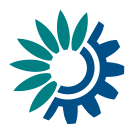

| 🕌 Import SDFs                     |                                        |          |
|-----------------------------------|----------------------------------------|----------|
| SDF Import Editor                 |                                        |          |
| Format                            |                                        |          |
| KML (For backup or reporting)     |                                        |          |
| C Microsoft Access 2003 (old SDF) | C Microsoft Access 2007/2010 (old SDF) |          |
| C Microsoft Access 2003 (new SDF) | C Microsoft Access 2007/2010 (new SDF) |          |
|                                   |                                        |          |
|                                   |                                        |          |
| Select file to import             |                                        |          |
| C:\Temp\Cntrydk-2015.xml          |                                        |          |
|                                   |                                        | Rrowse   |
|                                   |                                        |          |
| UTF-8                             | Import one site Site code:             |          |
|                                   |                                        |          |
|                                   |                                        | import 🔆 |

An information message is displayed when import process finishes successfully.

In case of errors, the import process stops and the issue can be reviewed in the log-files created (see the folder 'Logs' in the directory of where the application was installed).

After a successful import, the new site information will be stored in the application's database, further editing of the imported data.

### 6 Export sites as MS Access or XML-files

Exporting sites into a Microsoft Access database- or an XML-file, can useful for making backups of your site information, or to share it with others, as well as producing the file for reporting to the EU. The files exported can always be re-imported again into the application.

From the main menu select 'Export SDFs'

| 🕌 SDF Manager |                |  |  |
|---------------|----------------|--|--|
| Natura 2000   |                |  |  |
| Standard Dat  | a ronn Manager |  |  |
| Manage SDFs   | Serform Checks |  |  |
| import SDFs   | Export SDFs    |  |  |

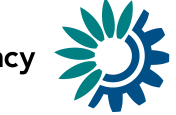

Next, choose which format to export into, which can be either an XML-file or a MS Access database following the latest SDF schema and template.

Choose a folder for the resulting XML- or MS Access file by clicking 'Browse...' and selecting a folder. The application will suggest a filename, which can be changed by updating it in the input field 'Select path for export'.

Click 'Export' to start exporting the sites

| 🕌 Export SDFs                 |                   |          |
|-------------------------------|-------------------|----------|
| ATTRA 201                     | SDF Export Editor |          |
| Format                        |                   |          |
| XML (For backup or reporting) | C MS Access       |          |
| - Select path for export      |                   |          |
|                               |                   |          |
| C:(Temp(export_2016-05-20.xm) |                   |          |
|                               |                   | Q Browse |
|                               |                   |          |
|                               |                   | Export   |

**Note**: The exporting function also performs the validation of sites that are being exported. The validation is done according to the rules defined by the SDF XML Schema. If any of the sites' validation will fail, you will get an error message and log informing about it at the end of the export process. However, this does not mean that the export has failed: it is just information about the validation status of your sites.

If there is an error during the course of the export, the export is stopped and an error message is shown.

## 7 Export sites as PDF-documents

Site information can be exported in a human-friendly format for reading and reviewing.

From the main menu select 'Manage SDFs'

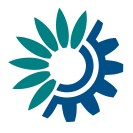

| 🕌 SDF Manager               |                                   |
|-----------------------------|-----------------------------------|
| <b>Natu</b><br>Standard Dat | <b>ra 2000</b><br>ta Form Manager |
| Manage SDFs                 | Perform Checks                    |
| Import SDFs                 | Export SDFs                       |

To export a single site, select the site in the list and click `PDF'.

For multiple sites, select the ones you would like to export while holding down the Shift-key (select a range), or while holding down the Ctrl-key (select single sites), and then click 'PDF'.

To export all sites regardless of the current selection, click "PDF All". The application will ask for a confirmation as exporting all sites can take some time.

| SDF Filter     Filter   General Dates Species Habitats Geography   Sitetype:   Sitecode like:   Sitename like:     Reset I                                                                                                    |
|----------------------------------------------------------------------------------------------------|
| Filter       General Dates Species Habitats Geography         Sitetype:       •         Sitecode like:       •         Sitename like:       •                                                                                                    |
| General Dates Species Habitats Geography         Sitetype:         Image: Sitecode like:         Sitename like:                                                                                                    |
| General Dates Species Habitats Geography         Sitetype:         Sitecode like:         Sitename like:                                                                                                    |
| Sitetype:  Sitecode like: Sitename like:                                                                                                    |
| Sitecode like: Sitename like: Sitename like: Sitena |
| Sitecode like:                                                                                                    |
| Sitename like:                                                                                                    |
|                                                                                                    |
|                                                                                                    |
|                                                                                                    |
|                                                                                                    |
|                                                                                                    |
|                                                                                                    |
|                                                                                                    |
| I otal number of the sites: 1865                                                                                                    |
| SDF                                                                                                    |
| Edited Site code Site name Updated Date                                                                                                    |
| DK008X191 Kajbjerg Skov                                                                                                    |
| DK008X192 Søer ved Tårup og Klintholm                                                                                                    |
| DK008X193 Storelung                                                                                                    |
| DK008X194 Skove og søer syd for Brahetrolleborg                                                                                                    |
| DK008X195 Arreskov Sø                                                                                                    |
| DK008X196 Store Øresø, Sortesø og Iglesø                                                                                                    |
| DK008X197 Bøjden Nor                                                                                                    |
| DK008X198 Maden på Helnæs og havet vest for 🛒 Edit                                                                                                    |
| DK008X199 Vestlige del af Avernakø                                                                                                    |
|                                                                                                    |
| DK008X201 Sydfynske Øhav                                                                                                    |
| DK008X201 Sydfynske Øhav<br>DK008X327 Svanninge Bakker                                                                                                    |
| DK008X201 Sydfynske Øhav<br>DK008X327 Svanninge Bakker<br>DK008X328 Rødme Svinehaver                                                                                                    |
| DK008X201     Sydfynske Øhav       DK008X327     Svanninge Bakker       DK008X328     Rødme Svinehaver       DK008X329     Thurø Rev                                                                                                    |
| DK008X201     Sydfynske Øhav       DK008X327     Svanninge Bakker       DK008X328     Rødme Svinehaver       DK008X329     Thurø Rev       DK008Z047     Lillebælt                                                                                                    |
| DK008X201       Sydfynske Øhav         DK008X327       Svanninge Bakker         DK008X328       Rødme Svinehaver         DK008X329       Thurø Rev         DK008X047       Lillebælt         DK009X058       Hostrup Sø, Assenholm Mose og Felsted Vester                                                                                                    |
| DK008X201       Sydfynske Øhav         DK008X327       Svanninge Bakker         DK008X328       Rødme Svinehaver         DK008X329       Thurø Rev         DK008X047       Lillebælt         DK008X058       Hostrup Sø, Assenholm Mose og Felsted Vester         DK009X058       Pamhule skov og Stevning Dam                                                                                                    |
| DK008X201       Sydfynske Øhav         DK008X327       Svanninge Bakker         DK008X328       Rødme Svinehaver         DK008X329       Thurø Rev         DK008Z047       Lillebælt         DK009X058       Hostrup Sø, Assenholm Mose og Felsted Vester         DK009X059       Pamhule skov og Stevning Dam         DK009X060       Vidåen, Tøndermarsken og Saltvandssøen                                                                                                    |

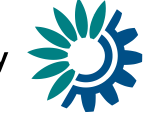

In the next window, choose a folder where the exported files should be saved by clicking 'Browse...' and selecting a folder.

| 🕌 Generate             |              |            |
|------------------------|--------------|------------|
| NATURA 2000            | Generate PDF |            |
| Select path to general | te pdfs      |            |
| C:\SDF-exports         |              |            |
|                        |              | Rrowse     |
|                        |              | 📐 Generate |

Click 'Generate' to start exporting the sites.

After acknowledging the application's notice that the export is finished, navigate to the chosen folder and there review the exported files. There will be one file for each site exported, named 'Site\_<site code>.pdf'.